# Konačni primljen račun sa uračunatim avansom

Poslednja izmena 24/07/2024 3:26 pm CEST

### Organizacija, koja je poreski obveznik, dobije konačni račun koji sadrži avans

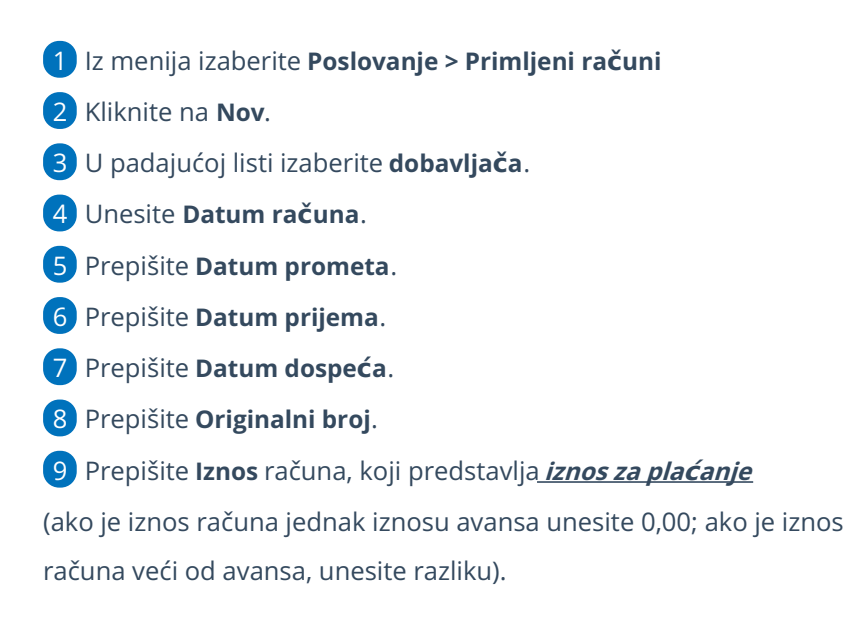

### Dodavanje rashoda - konačni račun je jednak avansu

1 Putem opcije +Nov rashod potrebno je odabrati Vrstu rashoda: Redovan rashod i čekirati oznaku **Avans.** 

Morate izabrati istu vrstu rashoda, koji ste izabrali na računu za avans.

**2** U polje **POPDVa** unesete polje avansa koje ste birali i na avansnom računu.

3 Potom u polju Veza sa avansom izaberite avansni račun koji je prethodno evidentiran i želite da povežete sa konačnim računom.

**4** Iznos osnove će se predložiti sa negativnim predznakom.

5 Iznos PDV-a će se predložiti sa negativnim predznakom.

6 Kliknite na dugme **Sačuvaj**.

| Rashod           |                                |                             |                  |                      |
|------------------|--------------------------------|-----------------------------|------------------|----------------------|
| Osnovni podaci   | Ostali podaci                  |                             |                  |                      |
| * Vrsta rashoda: |                                |                             |                  |                      |
| Redovan rashoo   | d                              | ~                           |                  |                      |
| * Konto:         |                                | * Stopa PDV:                | * Osnova:        | * Iznos PDV:         |
| 1502 - Plaćeni a | vansi za materijal, rez 🗙 🗸    | 🥒 🛛 Opšta stopa 🛛 🗙 🗸       | -1.000,00        | -200,00              |
| * POPDV:         |                                |                             |                  |                      |
| 8a.7 - Naknada   | ili deo naknade koji je plaćen | pre izvršenog promet 🗙 \vee |                  |                      |
| Avans            | Interni obračun                | PDV se odbija               |                  |                      |
| ~                |                                |                             |                  |                      |
| Opis:            |                                |                             | Veza sa avansom: |                      |
|                  |                                |                             | 2023-1           | * ~                  |
|                  |                                |                             |                  |                      |
|                  |                                |                             |                  | 🖹 Sačuvaj 🛛 🕹 Odusta |
|                  |                                |                             |                  |                      |

**Primer**: konačni račun jednak je avansnom i iz tog razloga iznos računa (za plaćanje) je 0,00. Iznos na redu avansa jednak je iznosu na redu fakturisane usluge.

| X Odustani                                                                                                    | Primljen račun Beta primljeni računi       |                                                 |                                    |
|----------------------------------------------------------------------------------------------------|--------------------------------------------|-------------------------------------------------|------------------------------------|
| Aumeracija: • Redni broj računa:   (Bez oznake numeracije) × (7)   (Dobajdač   (Dobajdač   (Do                                                                                                    | X Odustani 🖺 Sačuvaj Potvrdi Potvrdi i nov | 4                                               |                                    |
| (Be counside numeracije) × v       7         Dobavije2       x         Dobavije2       x         Analitika:       x         Datum računa:       0.00 r.202.202.3 ©         0.00       RSD         0.00       RSD         Placanje:       x         Na maloga za plačanje       x         V tov rashode       POPOv       0 sova       those Pov       0 sova       0 conception       Option         V tov rashode       Na primjeno mračunu nema priloga.       *       *       Dodaj dokument         *       Nov rashode       Novo tince Pov       % Pov       Povezan evans       Option         *       1000.00       -200.00       20.00       Primjen r.akun: 2022.1:1.       X                                                                                                    | Numeracija: * Redni broj računa:           | * Broj računa:                                  | 0                                  |
| Dobarijač:       x       +       /       Anlitika:       Vaturn dospeća:       Br.dana:       Na primjenom računu nema prioga.         Dozor.2023 ···       ··       Daturn dospeća:       Br.dana:       ···       ···       ···       ···       ···       ···       ···       ···       ···       ···       ···       ···       ···       ···       ···       ···       ···       ···       ···       ···       ···       ···       ···       ···       ···       ···       ···       ···       ···       ···       ···       ···       ···       ···       ···       ···       ···       ···       ···       ···       ···       ···       ···       ···       ···       ···       ···       ···       ···       ···       ···       ···       ···       ···       ···       ···       ···       ···       ···       ···       ···       ···       ···       ···       ···       ···       ···       ···       ···       ···       ···       ···       ···       ···       ···       ···       ···       ···       ···       ···       ···       ···       ···       ···       ···       ···       ···       ···       ···       <                                                                                                    | (Bez oznake numeracije) 🛪 🗸 7              | 7                                               | 61                                 |
| Dobayijet       x       +       -       -       -       -       Na primjenom računu nema priloga.         Dobavijet       *       *       Datum prometa:       0.00 c0.07.2023       0       0.00 c0.07.2023       0       *       Na primjenom računu nema priloga.         Pirčanje:       0.00 c0.07.2023       •       0.00 c0.07.2023       •       0.00 c0.07.2023       •       •       *       *       *       *       *       *       *       *       *       *       *       *       *       *       *       *       *       *       *       *       *       *       *       *       *       *       *       *       *       *       *       *       *       *       *       *       *       *       *       *       *       *       *       *       *       *       *       *       *       *       *       *       *       *       *       *       *       *       *       *       *       *       *       *       *       *       *       *       *       *       *       *       *       *       *       *       *       *       *       *       * <td>* Dobavljač:</td> <td>Analitika:</td> <td>101</td>                                                                                                    | * Dobavljač:                               | Analitika:                                      | 101                                |
| Datum računa:       * Datum prometa:       * Datum prometa:       * Datum prometa:       * Datum prometa:       * Datum prometa:       Na primljenom računu nema priloga.         02.07.2023       • Datum prometa:       • Datum prometa:       • Datum prometa:       • Datum prometa:       • Datum prometa:       • Datum prometa:       • • Datum prometa:       • • Datum | Dobavljač x v + /                          | ✓ +                                             | 0                                  |
| 02.07.2023       0       02.07.2023       0       0       0.07.2023       0       + Dodaj dokument         Izros:       0.00       RSD       ~       -       -       -       -       -       -       -       -       -       -       + Dodaj dokument       + Dodaj dokument       + Dodaj dokument       + Dodaj dokument       + Dodaj dokument       + Dodaj dokument       -       -       -       -       -       -       -       -       -       -       -       -       -       -       -       -       -       -       -       -       -       -       -       -       -       -       -       -       -       -       -       -       -       -       -       -       -       -       -       -       -       -       -       -       -       -       -       -       -       -       -       -       -       -       -       -       -       -       -       -       -       -       -       -       -       -       -       -       -       -       -       -       -       -       -       -       -       -       -       -       -       -<                                                                                                    | * Datum računa: * Datum prometa:           | * Datum prijema: * Datum dospeća: Br.dana:      | Na primljenom računu nema priloga. |
| tanos:       RSD       ~         0.00       RSD       ~         Plačanje:       x       ~         torana naloga za plačanje       x       ~         * Novrashod       Korro       Vista rashoda       POPOV       Osnova       tinos PDV       % POV       Povzana avans       Opis         * 1502       Redovan rashod       8a.7       -1.000.00       -200.00       20.00       Primijen račun: 2023-13       X                                                                                                    | 02.07.2023                                 | 02.07.2023                                      |                                    |
| RSD         V           Placanje:         x           Nema naloga za plaćanje         x           + Nov rashod         x           *         Nov rashod           *         Vsta rashoda         POPV         Osnova         tinos PDV         Ne POV         Porezan avans         Opis           *         1502         Redovan rashod         8a.7         -1.000.00         -200.00         20.00         Primijen račun: 2023.11.         X                                                                                                    | * Iznos:                                   |                                                 | + Dodaj dokument                   |
| * Nevra naloga za plaćanje         x           * Novrashod         *           Konto         Vista rashoda         POPOV         Osnova         timos PDV         % POV         Povezan avans         Opis           1 1502         Redovan rashod         8a.7         -1.000.00         -200.00         20.00         Primijen rašuni 2022.1:1         X                                                                                                    | 0.00 RSD ~                                 |                                                 |                                    |
| Nema naloga za plačanje     x       + Nov rashod     POPDv     Osnova     timos PDV     % POP     Površan avans     Opis       Konto     Vrsta rashoda     8a.7     -1.000.00     -200.00     20.00     Pdimijen računi: 2022-1:1     X       V hemo     -     -     -     -     -     -     X                                                                                                    | * Plaćanje:                                |                                                 |                                    |
| Y Nov rashod         POPDv         Osnova         times FDV         % FDV         Powstan waves         Opis           /*         1502         Redovan rashod         8a.7         -1.000.000         -200.00         20.00         Primijen ratum: 2022-1:1.         X           /* Amon         -         -         -         -         -         -         X                                                                                                    | Nema naloga za plaćanje 🛛 🗙 🗸              |                                                 |                                    |
| * Nov rashod         Yrsta rashoda         POPDv         Osnova         tanos PDV         % PDV         Povezan zwans         Opis           *         1502         Redovan rashod         8a.7         -1.000,00         -200,00         20,00         Primijen rašun; 2023-1.1         X           •         Ammo         -         -         -         -         -         -         -         -         -         -         -         -         -         -         -         -         -         -         -         -         -         -         -         -         -         -         -         -         -         -         -         -         -         -         -         -         -         -         -         -         -         -         -         -         -         -         -         -         -         -         -         -         -         -         -         0.00         -         0.00         -         0.00         -         0.00         -         0.00         -         0.00         0.00         Primijen rašun; 2023-1.1         X         -         -         -         0.00         -         0.00         -         0.00 <td></td> <td></td> <td></td>                                                                                                    |                                            |                                                 |                                    |
| Konso         Vista rashoda         POPDV         Osnova         timos PDV         % PDV         Povecan avans         Opis           *         1502         Redovan rashod         8a.7         -1.000.000         -200.00         20.00         Pdmiljen rakun: 2022-1:1         X           */ Nemo         -         -         -         -         -         -         -         -         -         -         -         -         -         -         -         -         -         -         -         -         -         -         -         -         -         -         -         -         -         -         -         -         -         -         -         -         -         -         -         -         -         -         -         -         -         -         -         -         -         -         -         -         -         -         -         -         -         -         -         -         -         -         -         -         -         -         -         -         -         -         -         -         -         -         -         -         -         -         -         -         - <td>+ Nov rashod</td> <td></td> <td></td>                                                                                                    | + Nov rashod                               |                                                 |                                    |
| ✓         1502         Redovan rashod         8a.7         -1.000.00         -200.00         20.00         Primijen račun: 2023 1:1         X           ✓         Auros         -         -         -         -         -         -         -         -         -         -         -         -         -         -         -         -         -         -         -         -         -         -         -         -         -         -         -         -         -         -         -         -         -         0         -         0         -         0         -         -         0         -         0         -         0         -         0         -         0         -         0         -         0         -         0         -         0         -         0         -         0         -         0         -         0         -         0         -         0         -         0         -         0         -         0         -         0         -         0         -         0         -         0         -         0         -         0         -         0         -         0         -<                                                                                                    | Konto Vrsta rashoda POPDV                  | Osnova Iznos PDV % PDV Povezan avans            | Opis                               |
| ✓ Wats                                                                                                    | / 1502 Redovan rashod 8a.7 -               | 1.000,00 -200,00 20,00 Primijen račun: 2023-1;1 | ×                                  |
|                                                                                                    | V AVAIIS                                   |                                                 |                                    |

Razlika između iznosa računa i upisanih rashoda -1.200.00 RSD.

## Dodavanje rashoda konačnog računa

1 Putem opcije + Nov rashod dodajemo rashod odgovarajuć konačnoj fakturi.

2 U polje POPDVa unesete polje gde treba da se prikaže konačni račun.

3 Predlaže se **Iznos osnove**, koji predstavlja iznos celog izabranog

rashoda. Po potrebi ga popravite.

4 Predlaže se **Iznos PDV-a**, koji predstavlja iznos PDV-a izabranog rashoda. Po potrebi ga popravite.

5 Kliknite Sačuvaj

6 Kliknite na **Potvrdi** 

Račun se u poreske evidencije neće upisati, jer je celi PDV obračunat sa

#### Dodavanje rashoda - račun je viši od avansa:

1 Putem opcije +Nov rashod dodajete rashod, koji je označen kao **Avans.** Morate izabrati istu vrstu rashoda kao i na računu za pretplatu (avansnom računu).

2 U polje POPDVa unesete polje u gde treba da se prikaže konačni račun.

**3** Unesite **Iznos osnove sa negativnim predznakom**.

4 Unesite Iznos PDV-a sa negativnim predznakom.

5 lli u polju **Veza sa avansom** izaberite avansni račun koji je prethodno

evidentiran i želite da povežete sa konačnim računom.

6 Kliknite na dugme Sačuvaj red.

**Primer:** konačni račun je veći od avansnog i iz tog razloga iznos računa (za plaćanje) je razlika. Iznos na redu avansa manji je od iznosa na redu fakturisane usluge.

| Primljen račun Beta primljeni računi                                                     |                                                             |                                                        |
|------------------------------------------------------------------------------------------|-------------------------------------------------------------|--------------------------------------------------------|
| X Odustani 🖹 Sačuvaj Potvrdi i ne                                                        | v                                                           |                                                        |
| Numeracija: * Redni broj računa:<br>(Bez oznake numeracije) × V 7                        | * Broj računa:<br>7                                         | Qu                                                     |
| Dobavljač:                                                                               | Analitika:                                                  | IUI                                                    |
| Dobavljač x v + /                                                                        | ~                                                           | +                                                      |
| Datum računa:         * Datum prometa:           02.07.2023         02.07.2023         0 | * Datum prijema: * Datum dospeća: Br.dana:<br>02.07.2023 	≅ | Na primijenom računu nema priloga.<br>+ Dodaj dokument |
| Iznos:<br>1.200,00 RSD ~                                                                 |                                                             |                                                        |
| Nema naloga za plaćanje x V                                                              |                                                             |                                                        |
| + Nov rashod                                                                             |                                                             |                                                        |
| Konto Vrsta rashoda POPDV                                                                | Osnova Iznos PDV % PDV Povezan avans                        | Opis                                                   |
| 1502 Redovan rashod 8a.7 Avans                                                           | -1.000,00 -200,00 20,00 <u>Primljen račun: 202</u>          | <u>33-11 X</u>                                         |

5 Zatim putem opcije +Nov rashod Izaberite trošak odnosno, rashod kojim ćete ga proknjižiti.

6 U polje POPDV unesete polje konačnog računa

7 Unesite **CEO iznos osnove** izabranog rashoda iz računa.

8 Unesite **CEO iznos PDV-a**.

| Rashod                                      |                     |                  |         |
|---------------------------------------------|---------------------|------------------|---------|
| Osnovni podaci Ostali podaci                |                     |                  |         |
| Vrsta rashoda:                              |                     |                  |         |
| Redovan rashod                              | ~                   |                  |         |
| * Konto:                                    | * Stopa PDV:        | * Osnova: * Izn  | os PDV: |
| 5310 - Troškovi usluga prevoza u zemlji ×   | ∨ 🖉 Opšta stopa 🗙 ∨ | 2.000,00         | 400,00  |
| * POPDV:                                    |                     |                  |         |
| 8a.2 - Dobra i usluge, osim dobara iz tačke | 8a.1 × ~            |                  |         |
| Avans Interni obračun                       | PDV se odbija       |                  |         |
|                                             | ~                   |                  |         |
| Dpis:                                       |                     | Veza sa avansom: |         |
|                                             |                     |                  | ~       |

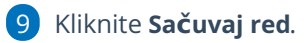

10 Kliknite **Potvrdi**.

U poresku evidenciju će se upisati samo deo računa za razliku nad pretplatom. Pretplata je u poreske evidencije zapisana sa primljenom računom za pretplatu.

Video uputstvo je na sledećem LINK-u.